## ESET Services HUBお問い合わせ手順

第3版

2025年3月

Canon

キヤノンマーケティングジャパン株式会社

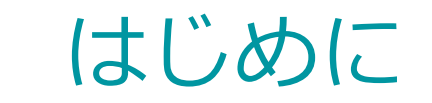

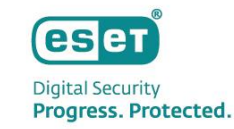

- 本資料は、ESET Services HUBを開設し、お問い合わせいただけるようになるまでの手順を ご説明した補足資料です。
- ESET Services HUBとは
   ESET PROTECT MDRをご利用のお客さま専用のお問い合わせ窓口です。ESET Services HUBは、ESET社が 提供するWebサービスで、お問い合わせチケットの作成および管理が可能です。
   セキュリティサービスに関するお問い合わせについては、本Webサービスをご利用ください。

参考情報 ▼ESET Services HUB –新しいケースの作成 <u>https://help.eset.com/eset\_services\_hub/ja-JP/case\_details.html?create\_new\_case.html</u>

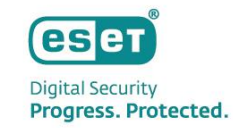

### もくじ

- 1. ESET Services Hub開設手順
- 2. お問い合せチケットの作成方法
- 3. お問い合せチケットの対応方法

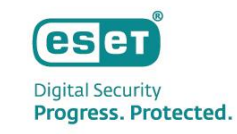

# ESET Services HUBを開設します。 ライセンス納品時にESET社より「ESET Services HUB – 登録を完了してください」という件名で

メールが届きます。メール内で案内されているリンク(登録の完了)をクリックします。

| ESET CU     | tomer Service <sunnort@helndesk.eset.com></sunnort@helndesk.eset.com> | ③ 5 运信            | (5) 全員に返信    | → 転送    | 16      |      |
|-------------|-----------------------------------------------------------------------|-------------------|--------------|---------|---------|------|
| 宛先          |                                                                       |                   |              | 2025/02 | /17 (月) | 16:4 |
| このメッセージの表示に | 問題がある場合は、ここをクリックして Web ブラウザーで表示してください。                                |                   |              |         |         |      |
|             |                                                                       |                   |              |         |         |      |
|             | CESET Digital Security                                                |                   |              |         |         |      |
|             |                                                                       |                   |              |         |         |      |
|             |                                                                       |                   |              |         |         |      |
|             |                                                                       |                   |              |         |         |      |
|             | ESETのITセキュリティを信頼してくださり、誠                                              | にありがとうござい         | ます。ESET      |         |         |      |
|             | サービスのエントリポイントであるESET Ser                                              | vices HUBをご利用     | 用ください。       |         |         |      |
|             | 登録の完了                                                                 |                   |              |         |         |      |
|             | フーザータ・                                                                |                   |              |         |         |      |
|             | アカウント:                                                                |                   |              |         |         |      |
|             | アクティベーションリンクは7日間有効です。                                                 |                   |              |         |         |      |
|             |                                                                       | 1                 |              |         |         |      |
|             | )版画は全駅のにのに、Google Chrome、Fil<br>お勧めします                                | retox、Satariਣ 1史开 | 19 9002      |         |         |      |
|             | 57m)0703.7 s                                                          |                   |              |         |         |      |
|             |                                                                       |                   |              |         |         |      |
|             | Progress. Protected.                                                  |                   | ш © <i>М</i> |         |         |      |
|             | Support Shop Download                                                 |                   |              |         |         |      |
|             |                                                                       |                   |              |         |         |      |
|             | 3                                                                     |                   |              |         |         |      |
|             |                                                                       |                   |              |         |         |      |

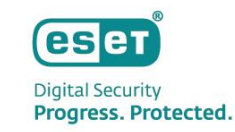

## メール内のリンクより下記ページが表示されましたら、パスワードの設定と利用規約への 同意のうえ、「続行」をクリックします。 ※名前と電子メールはすでに入力された状態で表示されます。 ※言語は画面右上のプルダウンメニューより変更可能です。

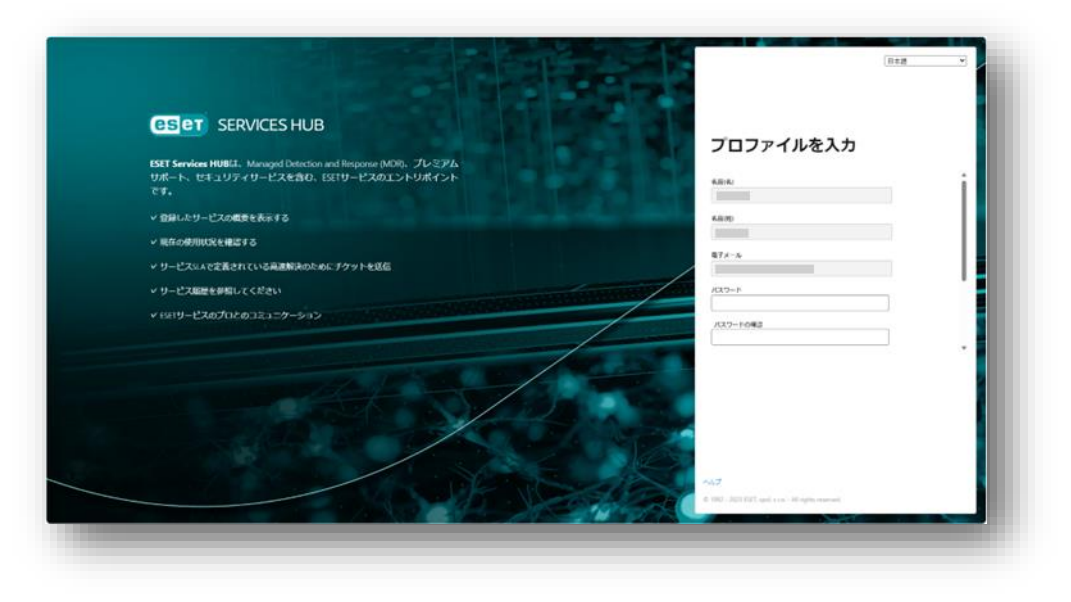

| ESCI SERVICES HOB                                                                                            | プロファイルを入力                                                                  |      |
|----------------------------------------------------------------------------------------------------|----------------------------------------------------------------------------|------|
| ESET Services HUBは、Managed Detection and Response (MDR)、プレミアム<br>サポート、セキュリティサービスを含む、ESETサービスのエントリポイント<br>です。 | ихэ-к                                                                      |      |
| ✓ 登録したサービスの概要を表示する                                                                                           | バスワードの制度                                                                   |      |
| ✓ 現在の使用状況を確認する                                                                                               |                                                                            |      |
| v サービスSLAで定義されている高速解決のためにチケットを送信                                                                             | <ul> <li>細水交支払い</li> <li>ロンカド文字</li> <li>ロンカド文字</li> <li>ロンカド文字</li> </ul> |      |
| ∨ サービス履歴を参照してください                                                                                            | • 12287<br>• 12287                                                         |      |
| ✓ ESETサービスのプロとのコミュニケーション                                                                                     | 日利用税のに用意し、該当するブライバシーポリ<br>用します。                                            | 5-2# |
|                                                                                                    |                                                                            |      |

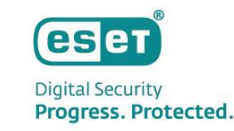

- ESET Services HUBのダッシュボードが表示されたら登録(ログイン)完了です。
- 次回ログイン時にはワンタイムパスワードによる二要素認証の設定が必要となりますのでご注意ください。

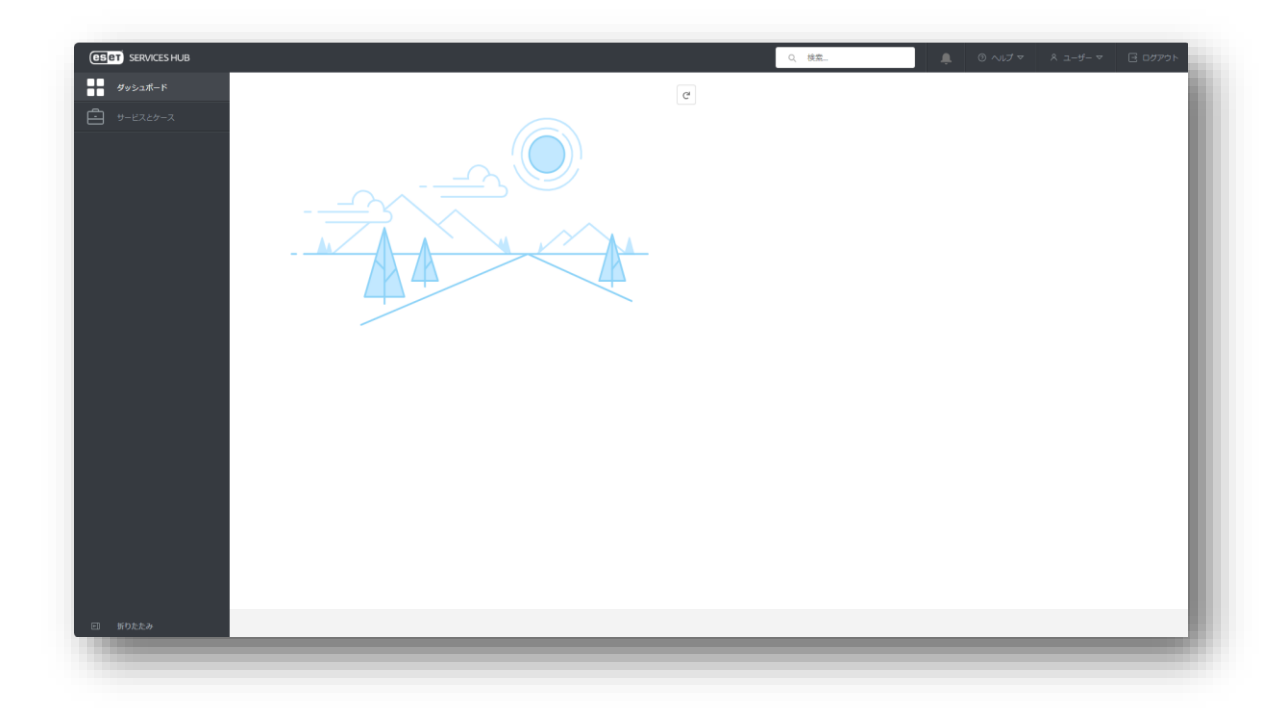

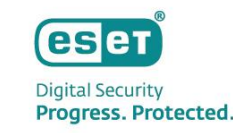

• 二要素認証の設定方法 (1/3)

ESET Services HUBへ2回目のログイン時には二要素認証設定が必要です。

メールアドレスとパスワードを入力してログインするとSalesforceの設定画面が表示されます。

ESET Services HUB : <u>https://services-hub.eset.com/</u>

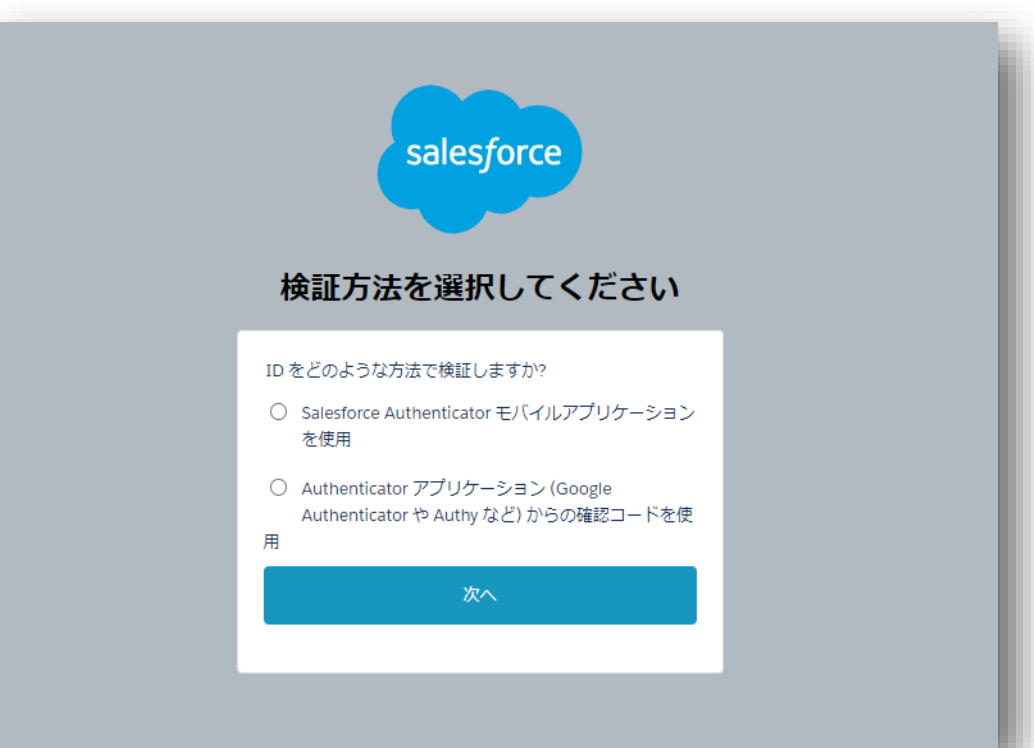

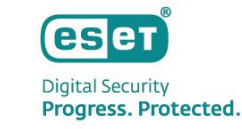

- 二要素認証の設定方法 (2/3)
   以下いずれかの方法をご選択いただき、画面に従って設定を行います。
   ※認証アプリケーションをお使いでない場合は新規インストールが必要です。
  - ・Salesforce Authenticator モバイルアプリケーションを使用
  - ・Authenticatorアプリケーションからの確認コードを使用 ※

※Google AuthenticatorやMicrosoft AuthenticatorなどTOTPプロトコル対応の二要素認証アプリケーションの 利用が可能です。

▼参考: ESETオンラインヘルプ ESET Services HUB 二要素認証

https://help.eset.com/eset\_services\_hub/ja-JP/email\_notifications.html?two\_factor\_authentication.html

• 二要素認証の設定方法 (3/3)

参考)「Salesforce Authenticator モバイルアプリケーションを使用」を選択した場合

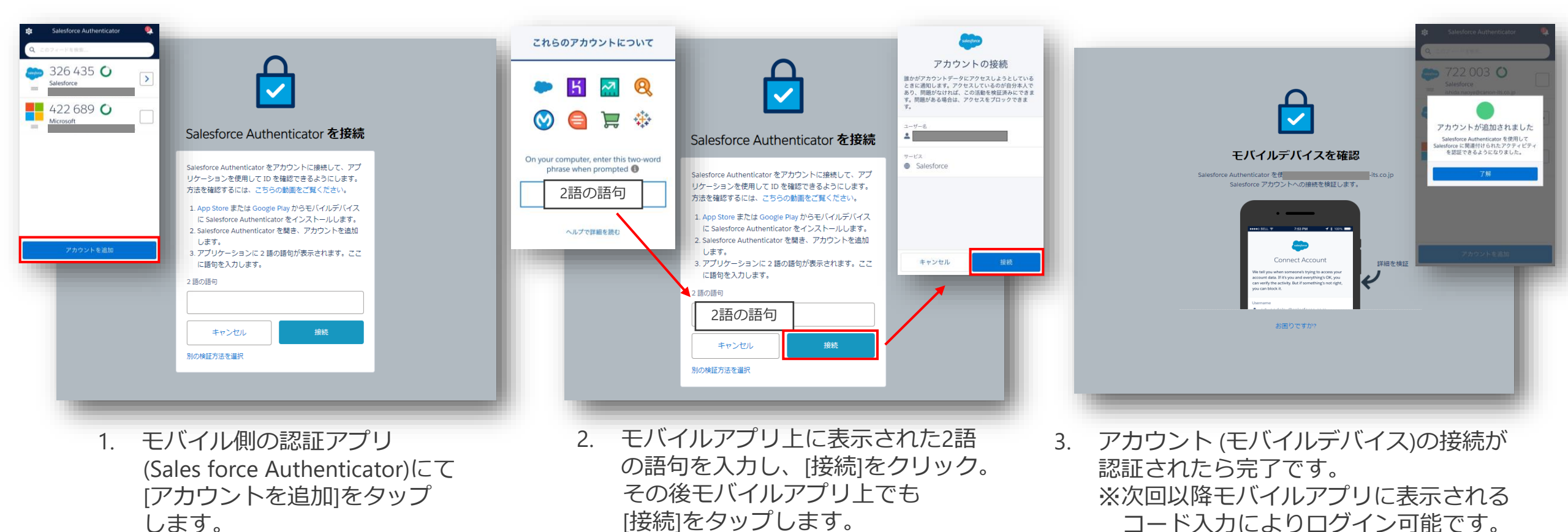

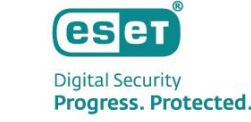

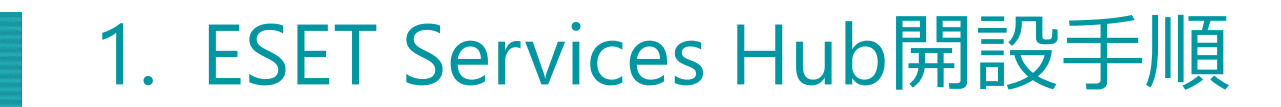

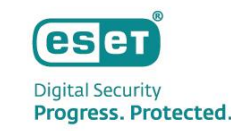

#### • 二要素認証の設定方法 (3/3)

参考)「Authenticatorアプリケーションからの確認コードを使用」を選択した場合

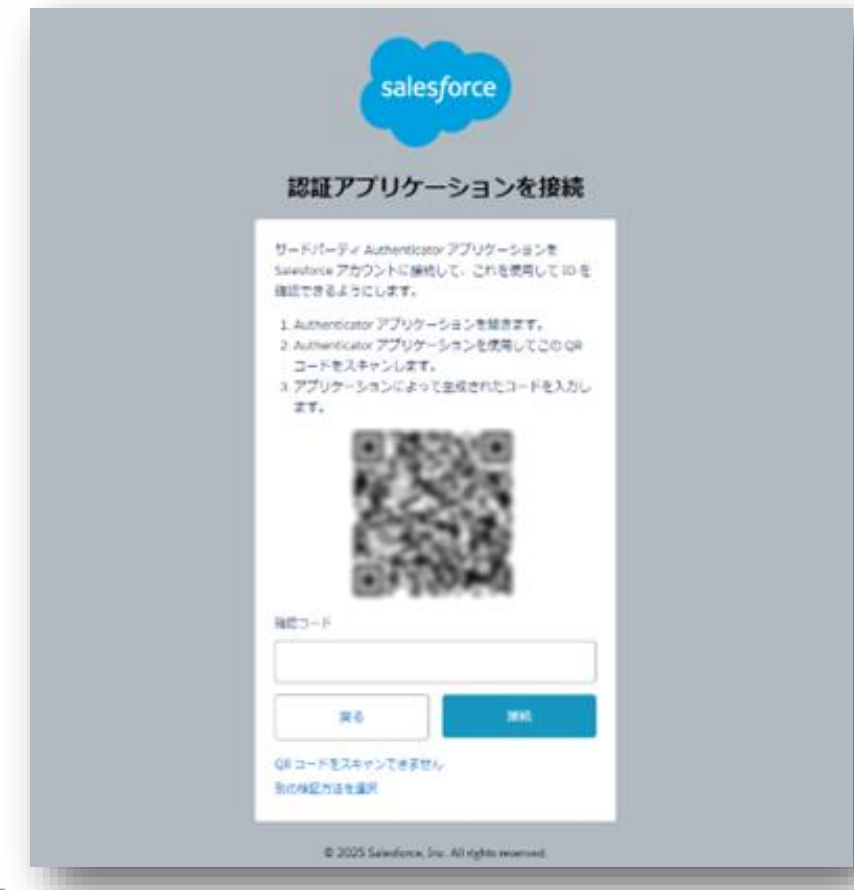

- 1. モバイル側で認証アプリ(Microsoft Authenticatorなど) を起動し、QRコードを読み取ります。
- 2. 認証アプリに表示されるコードを上記画面へ 入力し「接続」をクリックすれば完了です。

※認証に使用するアプリケーションによって画面が 異なるため、モバイル側の画面は割愛します。

©Canon Marketing Japan Inc.

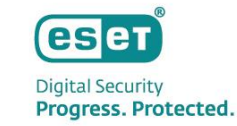

ESET Services HUBへログインします。

https://services-hub.eset.com/

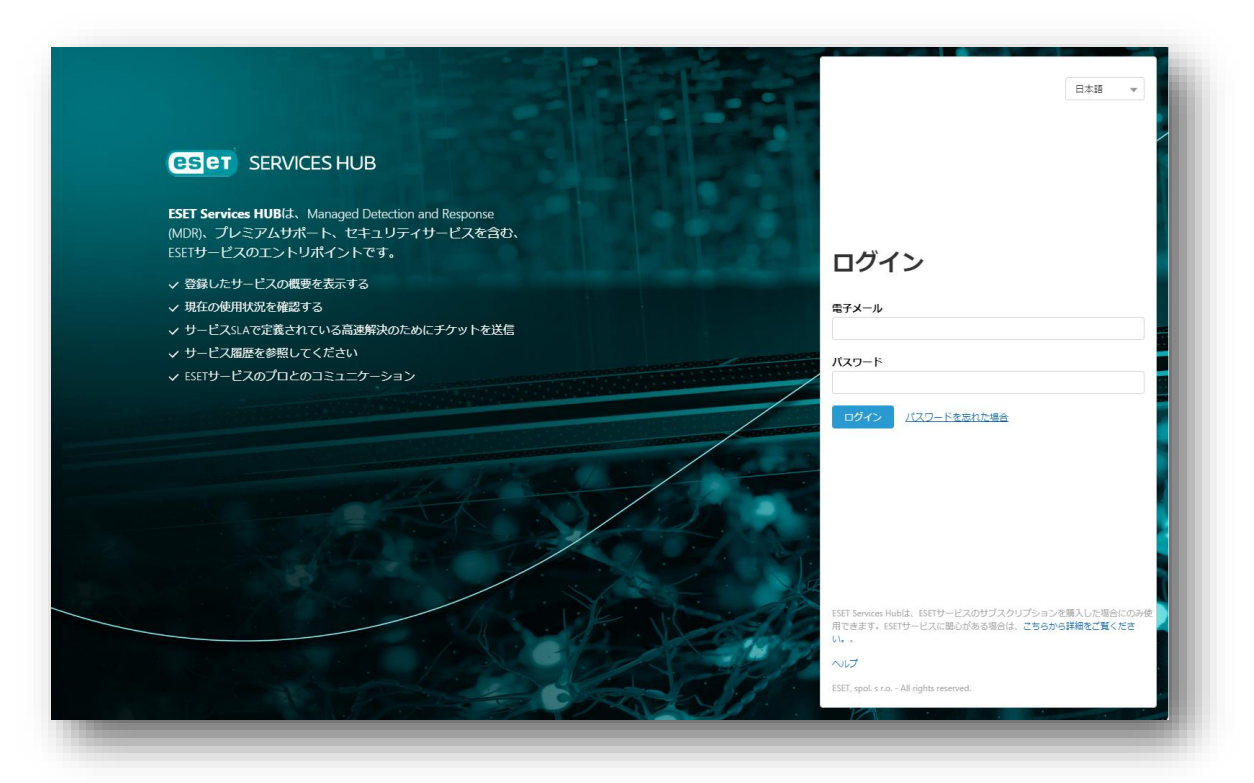

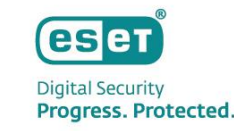

- ログインができたら画面左側の「サービスとケース」を開きます。
- 画面下部の[+新しいケース]をクリックしてお問い合わせチケットを作成します。

|          | サービスとケース                                                          |                                                       |                                              |                                                               |                                                             |                                                           |          |
|----------|-------------------------------------------------------------------|-------------------------------------------------------|----------------------------------------------|---------------------------------------------------------------|-------------------------------------------------------------|-----------------------------------------------------------|----------|
| サービスとケース | マイサービス                                                            |                                                       |                                              |                                                               |                                                             |                                                           |          |
|          | Premium Support<br>Essential Advanced<br>HIOMIN 2022-12-31 HIOMIN | Support HealthCheck<br>2028-12-31 HISTORIA 2028-12-31 | Deployment &<br>Upgrade<br>HURMIN 2028-12-31 | Detection and<br>Response<br>Essential<br>restrime 2028-12-31 | Detection and<br>Response<br>Advanced<br>ESIRTIM 2028-12-31 | Detection and<br>Response Ultimate<br>exonomia 2028-12-31 | ESET MDR |
|          | * C オイズのオープンケース クローズしたケーン                                         | 1                                                     |                                              |                                                               |                                                             | _                                                         |          |
|          | (二) ケース番号                                                         | v #8                                                  | - サービス                                       | ~ 秋尾                                                          | ~                                                           | 作成日                                                       | ~        |
|          | 00267923                                                          | 1,010-002                                             | Premium Support Essential                    | 入力持ち                                                          |                                                             | 2024/10/24                                                | -        |
|          | 00267904                                                          | Int Assessment Weight                                 | Premium Support Advanced                     | 入力持ち                                                          |                                                             | 2024/10/23                                                |          |
|          | 00265944                                                          | A_034-9428                                            | Premium Support Advanced                     | #SETからの問題                                                     | 5倍5 ·                                                       | 2024/07/30                                                |          |
|          | 00265943                                                          | (red assessment) (red) - P-A.                         | Deployment And Upgrade                       | ESET IN GOOD                                                  | 685                                                         | 2024/07/30                                                |          |
|          | 00265038                                                          | (b) FIA HART T-LARD.                                  | Premium Support Advanced                     | 入力特互                                                          |                                                             | 2024/06/23                                                |          |
|          | 00265019                                                          | fee lass, 118                                         | Premium Support Advanced                     | ESET to Good                                                  | 医特ち                                                         | 2024/06/22                                                |          |
|          | 00264928                                                          | Ind managers (RE11-1-11)                              | Premium Support Advanced                     | 入力勝ち                                                          |                                                             | 2024/06/17                                                |          |
|          | 00264897                                                          | Net Law, 110                                          | Premium Support Advanced                     | ESETからの回行                                                     | 605                                                         | 2024/06/16                                                |          |
|          | 00264896                                                          | 140                                                   | Premium Support Advanced                     | 入力待ち                                                          |                                                             | 2024/06/16                                                |          |
|          | 00263842                                                          | Ind with appendix frontable.                          | Premium Support Advanced                     | ESET for Asronal                                              | 5時ち                                                         | 2024/05/21                                                |          |
|          | 00260612                                                          | test manual to restaura                               | Premium Support Essential                    | ESETからの面目                                                     | 医特方                                                         | 2024/02/07                                                | *        |
|          | •                                                                 |                                                       |                                              |                                                               |                                                             |                                                           | • •      |
|          |                                                                   |                                                       |                                              |                                                               |                                                             |                                                           |          |
|          |                                                                   |                                                       |                                              |                                                               |                                                             |                                                           |          |
|          |                                                                   |                                                       |                                              |                                                               |                                                             |                                                           |          |
|          | + FLU/7-2                                                         |                                                       |                                              |                                                               |                                                             |                                                           |          |

| SERVICES HUB |                                                    | Q、 検索 | <br>☑ ログアウト |
|--------------|----------------------------------------------------|-------|-------------|
| ダッシュボード      | 新しいケースを作成                                          |       | î           |
| サービスとケース     |                                                    |       | - 88        |
|              |                                                    |       | - 88        |
|              |                                                    |       |             |
|              | •件名                                                |       |             |
|              | 新しいケースの名前                                          |       |             |
|              | ・製品グループ                                            |       |             |
|              | इत्ट 🔻                                             |       |             |
|              | • 影響之間(-) 乙酸草                                      |       |             |
|              | - 10日 (2017 Solida)<br>使用可能な製品<br>                 |       |             |
|              | ESET Business Account                              |       |             |
|              | ESET Cloud Administrator                           |       |             |
|              | ESET Cloud Office Security                         |       |             |
|              | ESET Connect                                       |       |             |
|              | ESET Cybersecurity Awareness Training              |       |             |
|              | esel Direct andpoint Management for Autota         |       |             |
|              | - 11/2                                             |       |             |
|              | ● adm<br>お客様の二一ズをより詳細に理解するために、お客様のご要望を詳細に説明してください。 |       |             |
|              |                                                    |       |             |
|              |                                                    |       |             |
|              |                                                    |       |             |
|              |                                                    |       |             |
|              |                                                    |       |             |
|              | 作成年ヤンセル                                            |       |             |
|              |                                                    |       |             |
|              |                                                    |       |             |

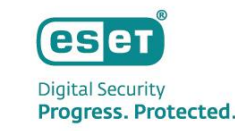

### ▶ [新しいケースを作成]画面より項目に沿ってお問い合わせ内容を入力します。(1/7)

#### ■ サービス

お問い合わせ内容にあわせて選択します。

※ESET PROTECT MDR UltimateとESET PROTECT MDR Liteでは表示されるメニューが異なります。

| -ビス                              |   |
|----------------------------------|---|
| ービスを選択                           | v |
| ESET Premium Support Ultimate    |   |
| ESET Premium Support             |   |
| HealthCheck                      |   |
| Deployment & Upgrade             |   |
| Detection and Response Essential |   |
| Detection and Response Advanced  |   |
|                                  |   |

参考: ESET Services HUB サービス提供

https://help.eset.com/eset\_services\_hub/ja-JP/create\_new\_case.html?service\_offerings.html

● [新しいケースを作成]画面より項目に沿ってお問い合わせ内容を入力します。(1/7)

#### ■ サービス

利用するサービスは以下を参考にご選択ください。

- インシデント関連のお問い合わせ
   Ultimate : ESET MDR Ultimate
   Lite : ESET MDR
- セキュリティや製品に関するお問い合わせ
   Ultimate : ESET Premium Support Ultimate
   Lite : ESET Premium Support
- その他サービスをご利用の場合 ※ Ultimate のみ デプロイメント&アップグレード : ESET Deployment and Upgrade HealthCheck Service : Healthcheck

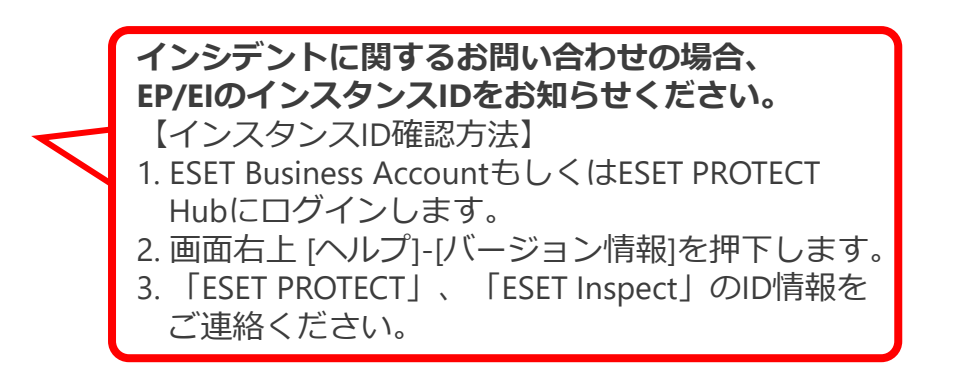

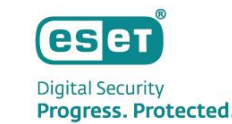

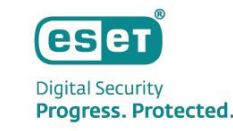

▶ [新しいケースを作成]画面より項目に沿ってお問い合わせ内容を入力します。(2/7)

#### ■ 件名

お問い合わせチケットのタイトルを入力します。

※前の項目「サービス」で選択した内容によって表示メニューは変動します。

ここからは、ESET PROTECT MDR Liteをご契約のお客様が"ESET Premium Support"を選択した場合の例を ご紹介いたします。

| *件名 |      |  |  |
|-----|------|--|--|
|     |      |  |  |
|     | <br> |  |  |

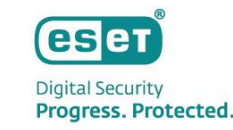

▶ [新しいケースを作成]画面より項目に沿ってお問い合わせ内容を入力します。(3/7)

#### ■ 商品ID / 製品のバージョン / OS

お問い合わせの製品とそのバージョン、OSについて入力します。 ※商品IDでは製品名を一部入力いただけますと選択できる項目が表示されます。 ※ESET Endpoint Securityの入力例でご紹介しております。

| ★商品 ID<br>へ Search … |                                                                                                    |                                                             |  |
|----------------------|----------------------------------------------------------------------------------------------------|-------------------------------------------------------------|--|
| ・製品のバージョン<br>・OS     | * 商品 ID<br><ul> <li>C ESET Endpoint Security</li> <li>ESET Endpoint Security</li> <li>ESET Endpoint Security for Android</li> </ul> | ◆製品のバージョン                                                   |  |
|                      | ESET Endpoint Security for macOS                                                                                                    | 11.0<br>10.0<br>10.1<br><sup>-C</sup> ✓ 11.0<br>11.1<br>Cor |  |

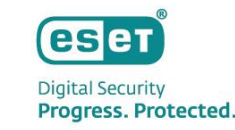

### ● [新しいケースを作成]画面より項目に沿ってお問い合わせ内容を入力します。(4/7)

#### ■ 主な内容

お問い合わせの種別を選択します。 ※画像は選択できる項目の一例です。

| マルウェア            |  |
|------------------|--|
| リアルタイムファイルシステム保護 |  |
| リソース消費           |  |
| ログファイル           |  |
| 営業               |  |
| 更新               |  |
| 製品の構成            |  |
| 設定パスワード          |  |
| 迷惑メール対策          |  |
| 電子メールクライアント統合    |  |
| 電子メール保護          |  |

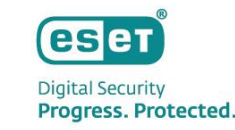

#### ▶ [新しいケースを作成]画面より項目に沿ってお問い合わせ内容を入力します。(5/7)

#### ■ 問題

発生している事象/問題を選択します。 ※画像は「マルウェア」を選択した場合の例です。

| * 主な内容                             |   |
|------------------------------------|---|
| マルウェア                              | • |
| *問題                                | _ |
|                                    | Ŧ |
| ウイルスが駆除できませんでした                    |   |
| ウイルスは検出されませんでした                    |   |
| ハッキングされたルーター                       |   |
| ファイルコーダー                           |   |
| ブラウザの問題/アドウェア/望ましくない可能性があるアプリケーション |   |
| ブロックされたURL                         |   |
| マルウェアに関するその他の問題                    |   |
| 不満な行動の情報                           |   |
| 詐欺メール                              |   |
| 誤検知/不衛な可能性のあるアプリケーションの申告           |   |

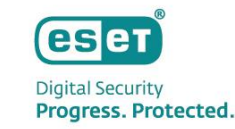

#### ▶ [新しいケースを作成]画面より項目に沿ってお問い合わせ内容を入力します。(6/7)

#### ■ 優先度

発生している問題の優先度を選択します。

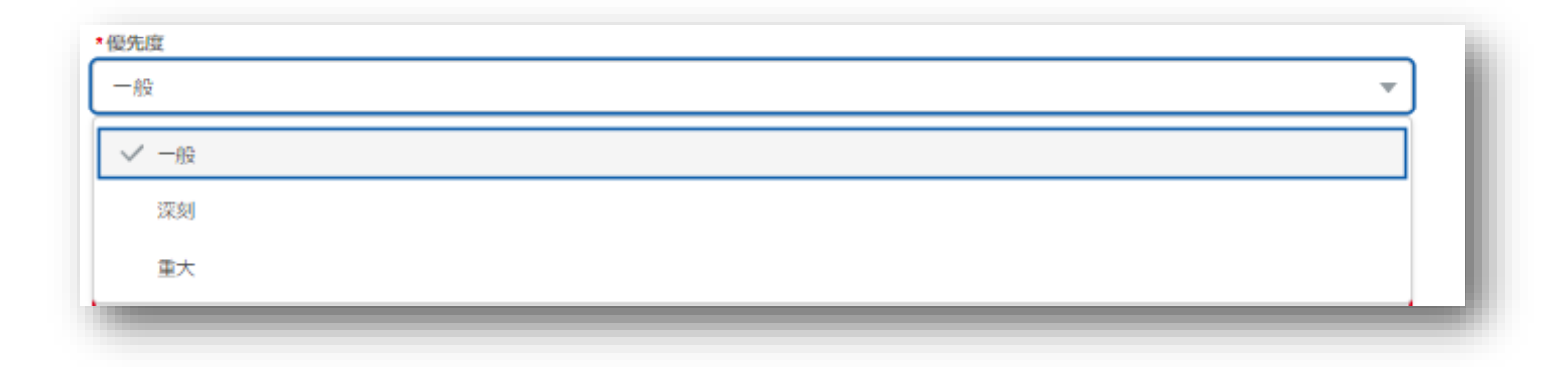

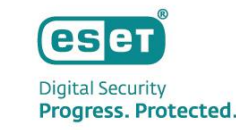

● [新しいケースを作成]画面より項目に沿ってお問い合わせ内容を入力します。(7/7)

#### ■ 説明

お問い合わせ内容を入力します。できる限り具体的に記載いただけますとスムーズです。

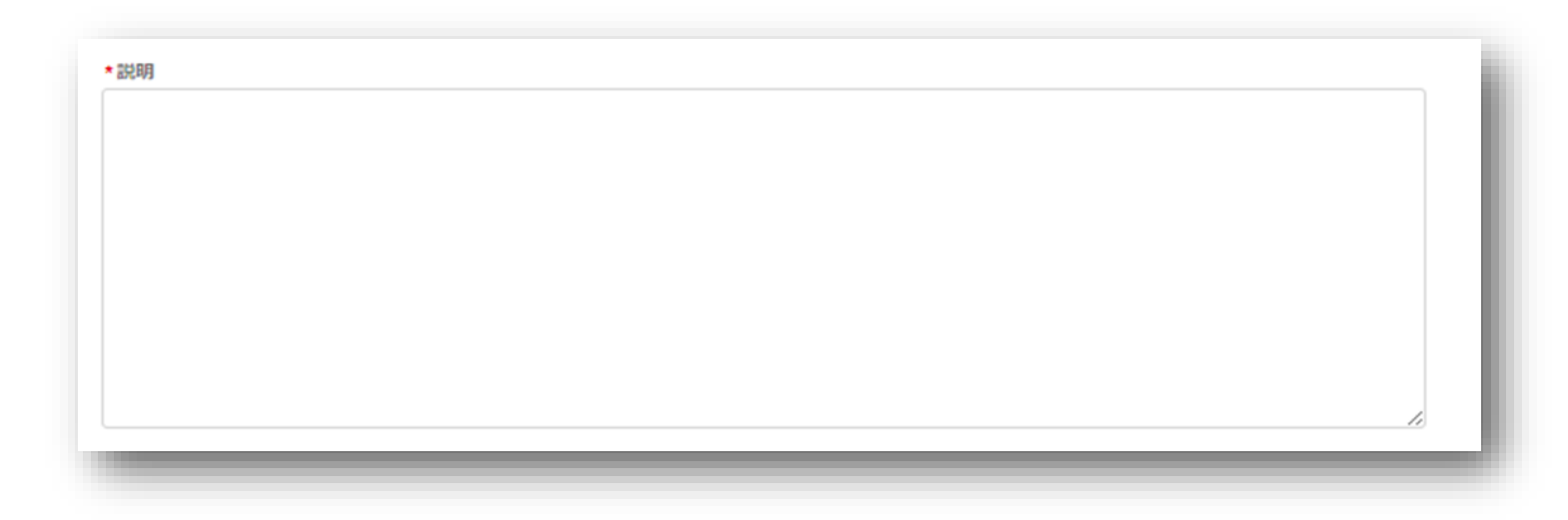

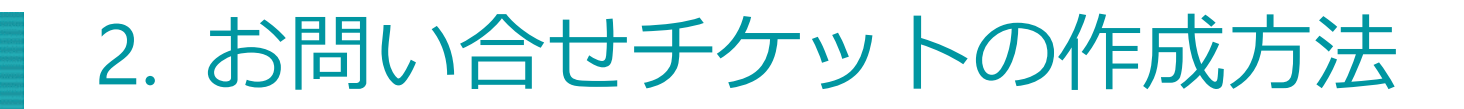

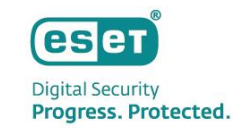

● 入力が完了しましたら画面左下の[作成]をクリックして完了です。

| CSCT SERVICES HUB |                                        | Q. 検索 | ● ③ ヘレブマ & ユーザーマ | רליידעם 🗄 |
|-------------------|----------------------------------------|-------|------------------|-----------|
| <i>タッシュポード</i>    | 新しいケースを作成                              |       |                  | í         |
|                   | ◆ <b>リービス</b><br>「サービスを選択<br>◆作名       | ¥.    |                  |           |
|                   | 新しいクースの名前<br>・製品グループ<br>すべて            | Ŧ     |                  |           |
|                   |                                        | *     |                  |           |
|                   | EST Direct Indolet Mangement for Austa |       |                  |           |
| . #0££#           | <b>(9点)</b> キャンセル                      |       |                  |           |

### 3. お問い合せチケットの対応方法

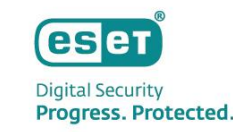

- 作成済み(オープン中)のチケットの対応方法
- 1. 画面左側の「サービスとケース」を開き、表示されたお問い合わせチケットから対応を行いたいものを クリックします。
- 2. 選択したお問い合わせチケットに関して、チャットの返信や添付ファイルの送付などの各種対応を行います。

| サービスとケース       | 戻る Test 入力符ち                 |                                                                                                    | ① チャット                                      |
|----------------|------------------------------|----------------------------------------------------------------------------------------------------|---------------------------------------------|
| 1              | ¥#                           | <ol> <li>(1)</li> <li>(2)</li> <li>チャット 添付ファイル</li> </ol>                                                                                                    | お問い合わせチケットに対してのオペレーターからの連<br>絡に返信することができます。 |
| 伴              | a Test                       | $ \begin{array}{c c} B & I & \underline{\lor} & \textcircled{\scriptsize{\scriptsize{\scriptsize{\bullet}}}} \end{array} \end{array} \end{array} \stackrel{\scriptstyle{\scriptstyle{\scriptstyle{\scriptscriptstyle{\bullet}}}}}{=} & \overset{\scriptstyle{\scriptstyle{\scriptstyle{\bullet}}}}{=} & \overset{\scriptstyle{\scriptstyle{\scriptstyle{\bullet}}}}{=} & \overset{\scriptstyle\scriptstyle{\scriptstyle{\bullet}}}{=} & \overset{\scriptstyle\scriptstyle{\scriptstyle{\bullet}}}{=} & \overset{\scriptstyle\scriptstyle\scriptstyle{\scriptstyle{\bullet}}}{=} & \scriptstyle\scriptstyle$ |                                             |
| 5              | -ス番号                         | コメントを書く                                                                                                    |                                             |
| 会              | 1名                           |                                                                                                    | <ol> <li>② 添付ファイル</li> </ol>                |
|                | 旦当者名                         |                                                                                                    |                                             |
| ×-             | ールアド                         | コメントを投稿                                                                                                    | お問い合わせチケット作成後に、問い合わせに関連する                   |
| <del>у</del> . | -EX Premium Support Advanced |                                                                                                    |                                             |
| <b>P</b>       | フレミアムサポートケース                 |                                                                                                    | ノアイルを添付することかできます。                           |
|                | イ<br>明 テスト用の投稿です。            | ESETテクニカルサポートエージェント( )がコメントを残しました。<br>2024年10月30日 19:45                                                                                                    |                                             |
|                | ESET PROTECT                 | 111788                                                                                                    |                                             |
| 컶.             | <b>島のパー</b> 10.1 (571)       | 104010100                                                                                                    |                                             |
| 9              |                              |                                                                                                    |                                             |

#### 参考: ESET Services HUB ケース詳細

https://help.eset.com/eset\_services\_hub/ja-JP/create\_new\_case.html?case\_details.html

©Canon Marketing Japan Inc.